## ウイルスセキュリティソフトの設定について

【Source Next 社 ウイルスセキュリティの場合】 画面はパージョン ZERO の場合です

1.初回ログイン時に右図の警告画 面が表示されます。 許可するをクリックします。

プロックするを選択した場合は、以下に続く設定を行ってください。設定を行なわないと、ログイン時 に以下のエラーが表示されることがあります。

| ログイン                                            |  |
|-------------------------------------------------|--|
| サーバーに接続できません。[998]<br>CW3 JavaLib.check Version |  |
| OK                                              |  |

2. 画面右下のアイコンを右クリックし、「設定とお知らせ」を選択してメインメニューを 起動します。

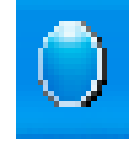

|        | 設定とお知らせ                            |      |
|--------|------------------------------------|------|
|        | ミニパネルを開く                           |      |
|        | すべての機能を 無効                         |      |
|        | アップデートを行なう<br>Webサポートページ<br>ヘルプを開く |      |
|        | この製品について<br>ウイルスヤキュリティを終了          |      |
| CAPS 🗗 |                                    | 9:45 |

|                         | 現在の状態 基本   | 没定             | インフォメーショ             |
|-------------------------|------------|----------------|----------------------|
|                         | 現在の状態      |                | お知らせ                 |
| ンフォメーション                | 🥥 ウイルス自動検知 | □ 有効           | ウイルスセキュリティのご利用あ      |
|                         | 🥥 メール自動検査  | 有効             | りがとうございます。今後、重要      |
| イルスとスパイ                 | 🔵 システム防御   | 有効             | な情報をこの画面にお知らせしていきます。 |
| A Development           | 🔵 ファイアウォール | 条件的に遮断         |                      |
| 正侵入を防ぐ                  | ● 個人情報の監視  | 有効             |                      |
|                         | 🥥 迷惑メールの監約 | 見有効            |                      |
| 人情報を守る                  | ● 前回の更新日   | 未更新            |                      |
|                         | エントリー情報    |                |                      |
| 惑メールと<br>with Jun をRite | 製品を最新版にするた | めに、利用開始のお手続きが必 |                      |
| () / / Chin             |            | (在名/子》111.3    |                      |

3. メインメニューが表示されましたら、「不正侵入を防ぐ」をクリックします。

4.ファイアウォール設定画面が表示されますので、設定をクリックします。

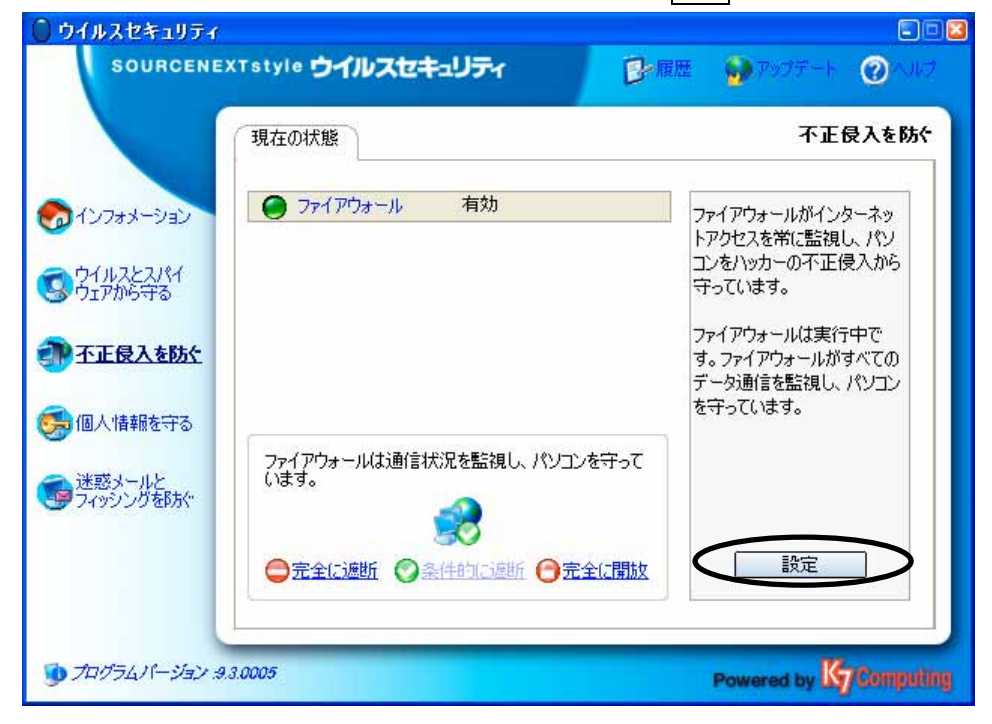

5.アプリケーションごとの設定一覧に「java.exe」が存在することを確認します。

| ウイルスセキュリティ                                                                                                    |                                                                                                    | ×          |
|----------------------------------------------------------------------------------------------------|----------------------------------------------------------------------------------------------------|------------|
| 不正侵入を防ぐ                                                                                                    |                                                                                                    |            |
| アプリケーション<br>パンターネットを使うプログラ<br>ムに対して、それぞれアクセ<br>スを許可するのか、拒否す<br>るのかのルールを設定して<br>おくことができます。許可か<br>拒否かは、ここでいつでも変<br>更できます。 | E ネットワーク 全般<br>アプリケーションごとの設定<br>プログラム名 アクセスに対する動作<br>● K7TotalSecurity Update Manager(Usi<br>● K7TotalSecurity Base Container アクセスを完全に許可<br>■ K7TotalSecurity Base Container アクセスを完全に許可<br>■ SQL Server Service Manager アクセスを完全に許可<br>■ SQL Server Windows NT アクセスを完全に許可<br>■ SQL Server Windows NT アクセスを完全に許可<br>■ Java.exe 」 進動<br>● Somerie Heat Procees for Win32 Som. アクセスを完全に許可<br>■ java.exe 」 進動<br>● Somerie Heat Procees for Win32 Som. アクセスを完全に許可<br>■ java.exe 」 進動<br>● Somerie Heat Procees for Win32 Som. アクセスを完全に許可<br>■ java.exe 」 進動所<br>● Somerie Heat Procees for Win32 Som. アクセスを完全に許可<br>■ java.exe 」 進動<br>● Somerie Heat Procees for Win32 Som. アクセスを完全に許可<br>■ java.exe 」<br>● Somerie Heat Procees for Win32 Som. アクセスを完全に許可<br>■ java.exe 」<br>● Somerie Heat Procees for Win32 Som. アクセスを完全に許可<br>■ java.exe 」<br>● Mage Mage Mage Mage Mage Mage Mage Mage | ▲          |
|                                                                                                    | 適用                                                                                                    | <u>閉じる</u> |

6.「java.exe」を選択し、「<u>変更</u>」をクリックします。

| ウイルスセキュリティ                                                                                                    |                                                                                                    |                                                                                                    |       |
|----------------------------------------------------------------------------------------------------|----------------------------------------------------------------------------------------------------|----------------------------------------------------------------------------------------------------|-------|
| 🥐 不正侵入を防ぐ                                                                                                    |                                                                                                    |                                                                                                    | 0 VIV |
| アプリケーション<br>インターネットを使うプログラ<br>ムに対して、それぞれアクセ<br>スを許可するのか、拒否す<br>るのかのルールを設定して<br>おくことができます。許可か<br>拒否がは、ここでいつでも変<br>更できます。 | <ul> <li>ネットワーク 全般</li> <li>アプリケーションごとの設定</li> <li>プログラム名</li> <li>K7TotalSecurity Update Manager(Usi</li> <li>K7TotalSecurity Base Container</li> <li>K7SysMon Module</li> <li>SQL Server Service Manager</li> <li>SQL Server Windows NT</li> <li>Generic Heat Process for Win22 Ser</li> <li>」ava.exe</li> <li>上記以外のプログラムの処理方法</li> <li>アクセスを拒否</li> <li>その都度メッセージを表示</li> </ul> | アクセスに対する動作  アクセスを完全に許可  アクセスを完全に許可  アクセスを完全に許可  アクセスを完全に許可  アクセスを完全に許可  アクセスを完全に許可  通期  アクセス拒否時にアラートを表  ア度を作成 |       |
|                                                                                                    |                                                                                                    | 適用                                                                                                    | 閉じる   |

- 7.プログラムの登録画面が表示されますので、アクセスの許可を「インターネットへア
- クセスさせる」を選択し、OK をクリックします。

| 不正侵入を防ぐ - プログラムの登録                                                       |
|--------------------------------------------------------------------------|
| アプリケーションのプロパティ<br>このマプリケーション、タイン・カークットへ マクセンさせる かどうかち 避免します。 手が短ちま デオスパー |
| は、"ヘルプを開く"をクリックします。                                                      |
| <u>↓</u> <u>へルプを開く</u>                                                   |
| プログラム情報                                                                  |
| java                                                                     |
| プログラムの開発会社名は不明です。                                                        |
| プログラムはC:¥Program Files¥Java¥j2re1.4.2_06¥bin¥java.exeです。                 |
|                                                                          |
| 「アクセスの許可                                                                 |
| ◎ ビンターネットヘアクセスさせる                                                        |
| ○ インターネットへのアクセスを個別に設定する                                                  |
| ○ インターネットヘアクセスさせない                                                       |
| ∼履歴とアラートの設定                                                              |
| ■履歴を残す                                                                   |
| □インターネットを使うたびに表示する                                                       |
|                                                                          |

8.「java.exe」のアクセスに対する動作が「アクセスを完全に許可」になっていることを 確認します。

| パルスゼキュリティ                                                                                                    |                                                                                                    |                                                                                                    |     |
|----------------------------------------------------------------------------------------------------|----------------------------------------------------------------------------------------------------|----------------------------------------------------------------------------------------------------|-----|
| 不正侵入を防ぐ                                                                                                    |                                                                                                    |                                                                                                    |     |
| アプリケーション 設5<br>インターネットを使うプログラ<br>ムに対して、それぞれアクセ<br>スを許可するのか、拒否す<br>るのかのルールを設定して<br>おくことができます。許可か<br>拒否かは、ここでいつでも変<br>更できます。 | <ul> <li>ネットワーク 全般</li> <li>アブリケーションごとの設定</li> <li>プログラム名</li> <li>K7TotalSecurity Update Manager (Usi)</li> <li>K7TotalSecurity Base Container</li> <li>K7SysMon Module</li> <li>SQL Server Service Manager</li> <li>SQL Server Windows NT</li> <li>Server Windows NT</li> <li>Server Windows NT</li></ul> | アクセスに対する動作      アクセスを完全に許可     アクセスを完全に許可     アクセスを完全に許可     アクセスを完全に許可     アクセスを完全に許可     アクセスを完全に許可     アクセスを完全に許可     アクセス拒否時にアラートを |     |
|                                                                                                    | ● その都度メッセージを表示                                                                                                    | ✓ 履歴を作成                                                                                                    | 閉じる |

9.設定は以上です。